## **Corporate Online**

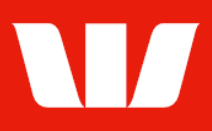

### Providing term deposit maturity instructions.

Follow this guide to provide maturing instructions for your term deposits. You will receive a message through Corporate Online when maturity instructions can be provided for a Term deposit.

To perform this procedure, you require **Creator** access to the **Manage term deposits** feature then be an **Authoriser** to confirm the instructions.

#### **Getting started**

1. From the left-hand menu, select **Deposits > Manage > Term deposits**.

| [ | Main menu                                                       | Manage term deposits                                                                                                    |                                |            |                             |               |  |  |  |  |
|---|-----------------------------------------------------------------|----------------------------------------------------------------------------------------------------|--------------------------------|------------|-----------------------------|---------------|--|--|--|--|
|   | Deposits                                                        | List of current term deposits ?                                                                                                    |                                |            |                             |               |  |  |  |  |
| < | Manage<br>Term deposit quotes<br>Term deposits<br>Pending tasks | View and manage current term deposits. To sort term deposits, click the field name you want to sort by (e.g. Account<br>number & description). To view individual term deposit details, click the Account number and description link. |                                |            |                             |               |  |  |  |  |
|   | Authorise                                                       | Results                                                                                                    |                                |            |                             | 1 to 6 of 6   |  |  |  |  |
|   | Set preferences<br>Site map                                     | Account num                                                                                                    | <u>ber &amp; description</u> ▲ | Amount     | <u>Maturity date</u>        | <u>Status</u> |  |  |  |  |
|   | Accounts<br>Administration<br>Online FX                         | • <u>032697 10</u>                                                                                                    | Term Deposit *                 | 5,555.00   | 13 Dec 2018                 | Current       |  |  |  |  |
|   |                                                                 | O <u>032697 10</u>                                                                                                    | Term Deposit                   | 666,666.00 | 13 Dec 2018                 | Current       |  |  |  |  |
|   |                                                                 | An asterisk * indicates maturity instructions are yet to be provided. Status description                                                                                                    |                                |            |                             |               |  |  |  |  |
|   |                                                                 |                                                                                                    |                                | U          | odate maturity instructions | nt preview    |  |  |  |  |

2. Select the Term Deposit and select Update maturity instructions.

#### **Entering maturity instruction details**

| Deposit details                                                                                                    |                                                                                                    |                                         |                                          |  |  |  |  |  |
|----------------------------------------------------------------------------------------------------|----------------------------------------------------------------------------------------------------|-----------------------------------------|------------------------------------------|--|--|--|--|--|
| Customer name:<br>Account details:<br>Amount:                                                                                     | Customer name: Chair Services Pty Ltd<br>Account details: 032697 108 Term Deposit<br>Amount: \$5,555.00 |                                         |                                          |  |  |  |  |  |
| Lodgement date:<br>Term:<br>Quote reference:<br>Interest payment frequency:<br>Interest estimate:<br>Tax file number / Exemption: | 29 January 2016<br>1049 days<br>COL-29032016-00001<br>At maturity<br>\$95.79<br>Not provided *          | Maturity date:<br>Interest rate:        | 13 December 2018<br>0.600 %              |  |  |  |  |  |
| Enter term deposit maturity instructions                                                                                          |                                                                                                    |                                         |                                          |  |  |  |  |  |
| Select instruction at maturity:                                                                                                   | Choose                                                                                                  |                                         | What reinvestment options are available? |  |  |  |  |  |
| * Tax file number (TFN) / Exemption                                                                                               | Reinvest all principal<br>on of Reinvest principal of<br>Reinvest part princip                          | L <del>and interest</del><br>nly<br>pal | not provided when this Term Deposit      |  |  |  |  |  |
| Cancel                                                                                                    | Disburse all principa                                                                                   | I plus all interest                     | Continue                                 |  |  |  |  |  |

- 3. Complete the details as follows:
  - Select a Maturity instructions option from the list.
  - To reinvest some funds, select if you want to add additional funds and enter the amount to add and select an account to debit for the additional funds.
  - To reinvest only part of the principal, specify the amount to be reinvested (minimum \$5,000.00)
  - To reinvest some funds, specify when you want the term deposit to mature by selecting a **Term** or specifying a **Maturity date**. Specify when interest is to be paid where applicable.

# **Corporate Online**

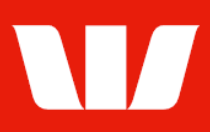

- To disburse some or the entire principal, specify the **account to receive the principal**. Select to save the account for future use with this deposit.
- To disburse interest, specify the **account to receive the interest**. Select to save the account for future use with this deposit.
- Select Continue.

#### **Quote details**

| Quote summary               |                                       |  |  |
|-----------------------------|---------------------------------------|--|--|
| Customer name:              | Chair Services Pty Ltd                |  |  |
| Task type:                  | Maturity instructions 032697 108      |  |  |
| Deposit held as security:   | No                                    |  |  |
| Deposit amount:             | \$5,650.79                            |  |  |
| Lodgement date:             | Thursday, 13 December 2018            |  |  |
| Maturity date:              | Thursday, 27 December 2018            |  |  |
| Term:                       | 14 days                               |  |  |
| Interest payment frequency: | At maturity                           |  |  |
| Interest rate:              | 0.600% as at 10:58 AEDT (13 Dec 2018) |  |  |
| Interest estimate:          | \$1.30                                |  |  |
| Cancel Back                 | Save and resume later Accept rate     |  |  |

4. Review and select (where applicable) the interest rate to apply to the reinvested amount and select **Accept rate**.

#### Confirmation

| Deposit details                                                                                                    |                                                                                                    |                                         |                             |  |  |  |  |
|----------------------------------------------------------------------------------------------------|----------------------------------------------------------------------------------------------------|-----------------------------------------|-----------------------------|--|--|--|--|
| Customer name:<br>Account details:<br>Amount:<br>Lodgement date:<br>Term:<br>Quote reference:<br>Interest payment frequency:<br>Interest estimate:<br>Tax file number / Exemption:                  | Chair Services Pty Ltd<br>032697 108 Term Depo<br>\$5,555.00<br>29 January 2016<br>1049 days<br>COL-29032016-00001<br>At maturity<br>\$95.79<br>Not provided *                  | sit<br>Maturity date:<br>Interest rate: | 13 December 2018<br>0.600 % |  |  |  |  |
| Term deposit maturity instructions                                                                                                    |                                                                                                    |                                         |                             |  |  |  |  |
| Instruction on maturity:<br>Reinvestment amount:<br>Lodgement date:<br>Maturity date:<br>Term:<br>Interest payment frequency:<br>Interest rate:<br>Quote reference:<br>Account to receive interest: | Reinvest all principal an<br>\$5,650.79<br>13 December 2018<br>13 December 2020<br>731 days<br>Monthly and at maturity<br>5.990 %<br>COL-13122018-00001<br>032000 431 Account A | d interest                              |                             |  |  |  |  |

Maturity instructions are now ready for authorisation. Depending on the Authorisation model used by your Organisation for Term Deposits "single" or "dual" authorisation may be required.

5. Where your access allows, review the term deposit details, and then select **Authorise now**.

Authorise now

Corporate Online updates the status of the term deposit and displays the **Authorise** list. If the maturity instructions are displayed with a status of 'Part authorised', ask another user to signin and second authorise the maturity instructions by selecting **Authorise** from the left-hand menu.